#### Citrix Workspace for Windows

Click on your name in the upper right corner and click on Accounts...

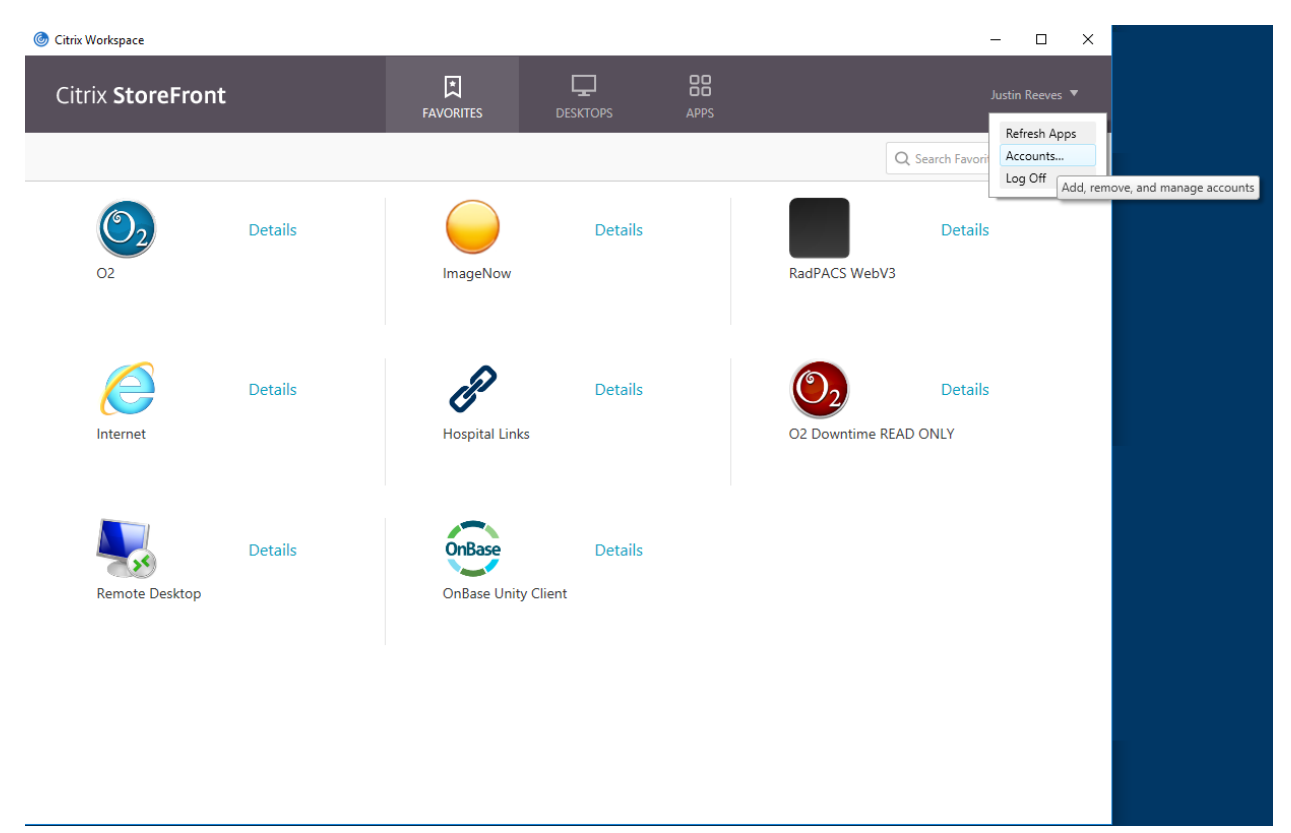

Select your Hospital account and click Remove...

#### Click Remove

| Citrix Work | space                                                                                                    | ×             |  |  |
|-------------|----------------------------------------------------------------------------------------------------|---------------|--|--|
| 4           | Remove "KUHS" account and all apps from it?                                                                                             |               |  |  |
|             | You added 8 apps from this account in the past. If you remove this account, these apps are also removed and you can no longer use them. |               |  |  |
| 🕑 Deta      | ils                                                                                                    | Remove Cancel |  |  |

#### Click Add...

| Description |  |
|-------------|--|
| •           |  |
|             |  |
|             |  |
|             |  |
|             |  |
|             |  |
|             |  |
|             |  |
|             |  |
|             |  |
|             |  |
| <br>        |  |

Type in <a href="https://citrix.kumed.com">https://citrix.kumed.com</a> in the Add Account box

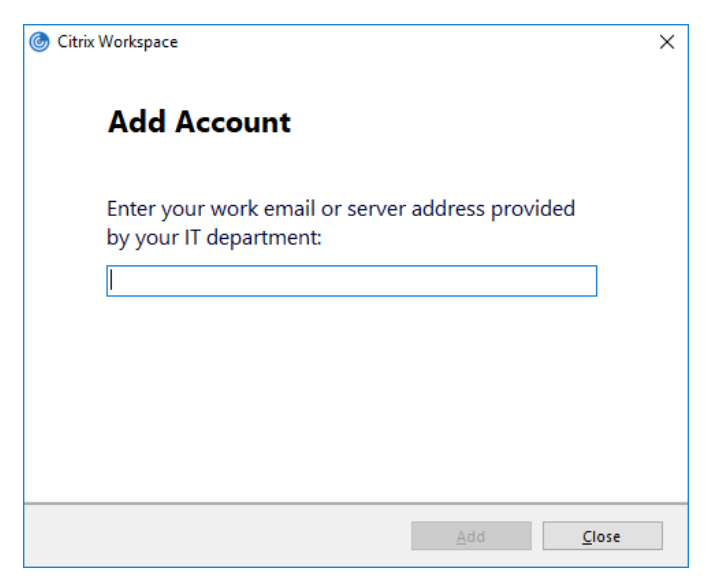

Choose KUHS and click Select

| Add Acco                          | unt         |                |               |
|-----------------------------------|-------------|----------------|---------------|
| Select account                    | :           |                |               |
| Account<br>Portalinternal<br>KUHS | Description |                |               |
| Portal                            |             |                |               |
|                                   |             |                |               |
|                                   |             | <u>S</u> elect | <u>C</u> lose |

Type in your credentials using UKHMC\username and your network password

| 🌀 Citrix Workspace |                                | × |
|--------------------|--------------------------------|---|
|                    |                                | _ |
| User name:         | domain\user or user@domain.com |   |
| Password:          |                                |   |
|                    | Remember my password           |   |
|                    | Log On Cancel                  |   |
| 🔒 Secure con       | nnection                       |   |

### Click OK

| Edit A | Accounts |           |         |             | - |    | × |
|--------|----------|-----------|---------|-------------|---|----|---|
|        |          |           |         |             |   |    |   |
| ۵dd    | or Rer   | nove Acco | unte    |             |   |    |   |
| Aud    | or ner   |           | , and a | ·           |   |    |   |
| On     | Name     |           |         | Description |   |    |   |
| ~      | KUHS     |           |         | (Primary)   |   |    |   |
|        |          |           |         |             |   |    |   |
|        |          |           |         |             |   |    |   |
|        |          |           |         |             |   |    |   |
|        |          |           |         |             |   |    |   |
|        |          |           |         |             |   |    |   |
|        |          |           |         |             |   |    |   |
|        |          |           |         |             |   |    |   |
| Ac     | dd       | Remove    |         |             |   |    |   |
| ·····  |          |           |         |             |   |    |   |
|        |          |           |         |             |   | OK |   |
|        |          |           |         |             |   | OK |   |